# 「輸出」 Online-Pricing 説明書

高麗海運ジャパン株式会社 2022年1月

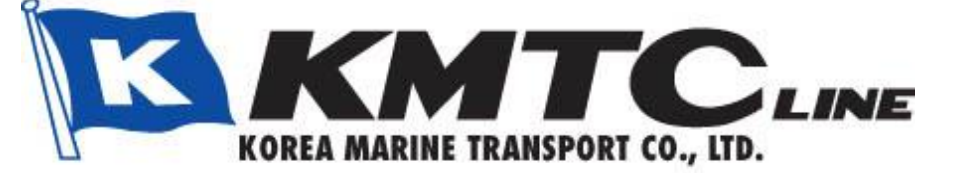

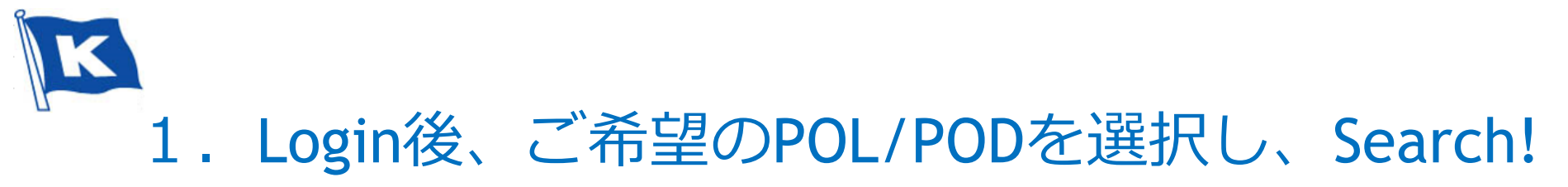

Speed Inquiry

[TESTKIMDB] 歓迎します。 My Menu [修正] Hot Deal **Request a Quote** My Page Schedule Cargo Tracking Export Import Information Q e-Service Guide COPYRIGHT (C) 2011 KOREA MARINE TRANSPORT CO., LTD. ALL RIGHTS RESERVED. Family Site .....

K e-KMTC

| Japan       | ~ | Kanazawa    |
|-------------|---|-------------|
| DESTINATION |   |             |
| India       | * | Nhava Sheva |

年末年始中のFREE TIMEのカウ...

|   | お知らせ          | プレス資料              | more »     |
|---|---------------|--------------------|------------|
| 5 | ///訂正/// LSS( | 韓国を除く …            | 2021-12-20 |
|   | 2021-2022年 年  | ■末年始 CY            | 2021-12-10 |
|   |               | 2021-2022年 年末年始 CY |            |

2021-12-03

▲ 資料室

| B/L No.     | KMTC       | Search |
|-------------|------------|--------|
| INVOICE 出力  | ○ 輸出 (● 輸入 |        |
| B/L No.     | KMTC       | Search |
| CARGO TRACI | KING       |        |
|             | LO ITO     | Coarch |

Search

Search

Home | Logout | Sitemap | Contact Us | Homepage | Japanese 🗸

### CONTAINER WEIGHT INQUIRY

| B/L STATUS INQUIRY |      |  |  |  |
|--------------------|------|--|--|--|
| B/L No.            | KMTC |  |  |  |

# \*Home Page: www.ekmtc.com

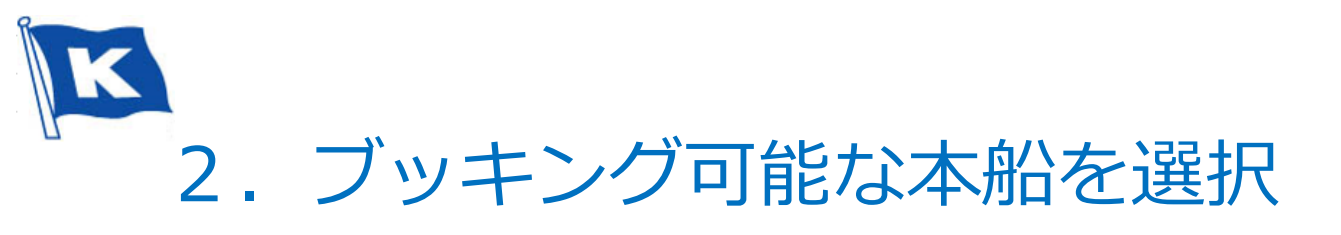

#### KANAZAWA \* NHAVA SHEVA

毎週月(1)火(0)水(0)木(1)金(0)土(1)日(0)出港[週3便] \* 括弧内の数字は週の出港数を意味します。

< 2022. 01 🃎

・クローズされた本船(Booking不可能) :Booking可能な本船 :本日基準60日以降の本船(60日以内の本船のみBOOKING可能)

|                    |                                    |                    |     |              | 9 X F          | フォーマットで見る。               |
|--------------------|------------------------------------|--------------------|-----|--------------|----------------|--------------------------|
| SUN                | MON                                | TUE                | WED | THU          | FRI            | SAT                      |
|                    |                                    |                    |     |              |                | 1                        |
|                    |                                    |                    |     |              |                |                          |
|                    |                                    |                    |     |              |                |                          |
|                    |                                    |                    |     |              |                |                          |
| 2                  | 3                                  | 4                  | 5   | 6            | 7              | 8                        |
|                    |                                    |                    |     | SUNNY MAPLE  |                | SUNNY IVY                |
| -                  |                                    |                    | 10  |              |                | 17                       |
| 9                  | 10<br>SUNNY LINDEN<br>STAR PIONEER | 11                 | 12  | 13           | 14             | 15                       |
| 16                 | 17                                 | 18                 | 19  | 20           | 21             | 22                       |
| SUNNY MAPLE        |                                    | PANCON<br>SUNSHINE |     |              | SUNNY LAVENDER |                          |
| 23                 | 24                                 | 25                 | 26  | 27           | 28             | 29                       |
|                    | STAR CLIPPER                       |                    |     | SUNNY LINDEN | L              | SUNNY MAPLE<br>SUNNY IVY |
| 30                 | 31                                 |                    |     |              |                |                          |
| PANCON<br>SUNSHINE | STAR<br>CHALLENGER                 |                    |     |              |                |                          |

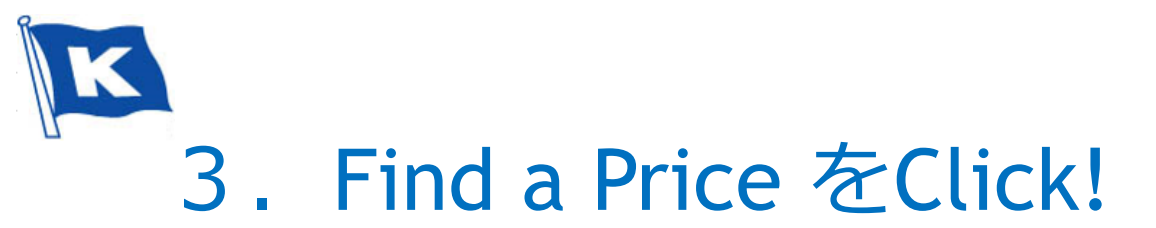

| 本船名                                                                                                    | 出発                                                                                       | 到着                                                               |                 | 新要日数       |  |
|----------------------------------------------------------------------------------------------------|------------------------------------------------------------------------------------------|------------------------------------------------------------------|-----------------|------------|--|
| SUNNY MAPLE 2206W<br>(Route : JKS2)                                                                                      | KANAZAWA, JAPAN                                                                          | BUSAN,KOREA (T/S)                                                |                 |            |  |
| 本船名 Schedule<br>Vessel Info                                                                                              | 到着:2022.01.29 09:00<br>出発:2022.01.29 17:00<br>KZWK (Gokuden Pier No.3 Container<br>Yard) | 到着:2022.02.03 00:00<br>HBCT (Hutchison Busan Container Terminal) |                 | 4Day 7Hour |  |
| Truck 220204<br>(Route : )                                                                                               | BUSAN,KOREA (T/S) BUSAN NEW PORT, KOREA (T/S)                                            |                                                                  |                 |            |  |
| 本船名 Schedule<br>Vessel Info                                                                                              | 出発:2022.02.04 12:00                                                                      | 022.02.04 12:00 到着: 2022.02.04 12:00                             |                 | 0Day 0Hour |  |
| KMTC DELHI 2201W<br>(Route : AIS)                                                                                        | BUSAN NEW PORT, KOREA (T/S)                                                              | NHAVA SHEVA, INDIA                                               |                 |            |  |
| 本船名 Schedule 出発: 2022.02.10 17:00 到着: 2022.03.08 12:30   Vessel Info HJNC (Hanjin New Port) JNPT (Jawaharlal Nehru Port) |                                                                                          |                                                                  | 25Day<br>19Hour |            |  |
| 書親琦切                                                                                                    | 2022.01.28 16:00                                                                         | Container 搬入の結切 2022.01.28 16:00                                 |                 |            |  |
| VGM 締め切り                                                                                                    |                                                                                          | CFS 搬入の締切                                                        |                 |            |  |
| EDI申告の締切                                                                                                    |                                                                                          | CALL SIGN DSFS5                                                  |                 |            |  |
| MBN NO.                                                                                                    |                                                                                          | 出発 Terminal KZWK (Gokuden Pier No.3<br>Container Yard)           |                 | r No.3     |  |
| 管輪税関出発                                                                                                    |                                                                                          |                                                                  |                 |            |  |

Any transshipment schedule could be changed with or without prior notice. 本船スケジュールの変更や混雑等で接続船が変わる場合が御座います。

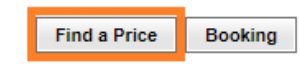

# K 4. Item(Commodity), Actual Shipper, TEU/Monthを入力!

| Item(Commodit | y) GENER                        |
|---------------|---------------------------------|
| Actual Shippe | GENERAL CARGO                   |
| TEU/Month     |                                 |
| () R          | egual Shipment () Spot Shipment |
|               |                                 |

## ITEM NAME: 必須 \*ITEM: 選択式。もし品名があいまいな場合には、GENERAL CARGOで構いません。 D.G CARGOもGENERAL CARGOで入力!

|   |                 | Find a Price                |
|---|-----------------|-----------------------------|
|   | Item(Commodity) |                             |
|   | Actual Shipper  | ABC CORP                    |
| l | TEU/Month       | 10                          |
| 1 | 🔘 Regua         | al Shipment 🔿 Spot Shipment |
|   |                 |                             |
|   |                 | 承認 キャンセル                    |

# Actual Shipper, TEU/Month: 必須ではない

\*こちらの画面が表示されない場合: ポップアップがブロックされていないかご確認お願いします。 https://support.google.com/chrome/answer/95472?hl=ja&co=GENIE.Platform%3DDesktop

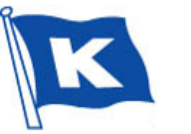

# 5. 海上運賃及び諸費用を確認後、 「Yes」ボタンを押すと運賃番号が生成されます。

#### R/A No.

| Freight Charges               | Currency | Туре | Cargo | 20'    | 40'    | HC     |
|-------------------------------|----------|------|-------|--------|--------|--------|
| OCEAN FREIGHT                 | USD      | GP   | HZ    | 6,500  | 9,500  | 9,500  |
| OCEAN FREIGHT                 | USD      | GP   |       | 6,000  | 8,500  | 8,500  |
|                               | 2        |      |       | 221    |        |        |
| Export Charges                | Currency | lype | Cargo | 20     | 40     | HC     |
| F.A.F.                        | USD      | GP   | HZ    | 115    | 230    | 230    |
| F.A.F.                        | USD      | GP   |       | 115    | 230    | 230    |
| LSS CHARGE                    | USD      | GP   | HZ    | 230    | 460    | 460    |
| LSS CHARGE                    | USD      | GP   |       | 230    | 460    | 460    |
| SEAL CHARGE                   | JPY      | GP   | HZ    | 900    | 900    | 900    |
| SEAL CHARGE                   | JPY      | GP   |       | 900    | 900    | 900    |
| T.H.C.                        | JPY      | GP   | HZ    | 41,600 | 61,100 | 61,100 |
| T.H.C.                        | JPY      | GP   |       | 32,000 | 47,000 | 47,000 |
|                               |          |      |       |        |        |        |
| Import Charges                | Currency | Туре | Cargo | 20'    | 40'    | HC     |
| CNTR CLEANING FEE             | INR      | GP   | HZ    | 2,400  | 4,800  | 4,800  |
| CNTR CLEANING FEE             | INR      | GP   |       | 1,400  | 2,800  | 2,800  |
| CONTAINER MAINTENANCE CHARGES | INR      | GP   | HZ    | 1,500  | 3,000  | 3,000  |
| CONTAINER MAINTENANCE CHARGES | INR      | GP   |       | 1,500  | 3,000  | 3,000  |
| Equipment Imbalance Surcharge | USD      | GP   | HZ    | 150    | 300    | 300    |
| Equipment Imbalance Surcharge | USD      | GP   |       | 150    | 300    | 300    |
| ISPS                          | USD      | GP   | HZ    | 10     | 10     | 10     |
| ISPS                          | USD      | GP   |       | 10     | 10     | 10     |
| MANDATORY USER CHARGES        | INR      | GP   | HZ    | 170    | 170    | 170    |
| MANDATORY USER CHARGES        | INR      | GP   |       | 170    | 170    | 170    |
| T.H.C.                        | INR      | GP   | HZ    | 10,600 | 16,000 | 16,000 |
| T.H.C.                        | INR      | GP   |       | 8,600  | 13,400 | 13,400 |
| JNP TOLL CHARGE               | INR      | GP   | HZ    | 450    | 900    | 900    |
| JNP TOLL CHARGE               | INR      | GP   |       | 450    | 900    | 909    |

\* Notes Subject to DOCUMENT FEE : JPY 4,000 per Bill of Lading.

| * Destin | nation Freetime |     |      |             |    |  |
|----------|-----------------|-----|------|-------------|----|--|
|          | KIND            | Loa | ding | Discharging |    |  |
|          |                 | GP  | HC   | QP          | HO |  |
| DEM      |                 | 6   | 6    |             |    |  |
| DET      |                 | 6   | 6    |             |    |  |
| DET(CO   | MBINED)         |     |      | 5           | 5  |  |
| OFC      |                 |     |      |             |    |  |

'eriod of S/C :

| Confirm | this Freight? Effective |
|---------|-------------------------|
| 2022.01 | .11 ~ 2022.01.31        |
|         | Yes No                  |

#### \*FAF,L.BAF,YAS,APS,ERS:海上運賃に含まれている

\*こちらの画面が表示されない場合:ポップアップがブロックされていないかご確認お願いします。

https://support.google.com/chrome/answer/95472?hl=ja&co=GENIE.Platform%3DDesktop

#### www.ekmtc.com の内容

S/C No is created when you accept.

You can check the S/C No in My page -> Ocean Fright

- SC NO ; JP0313908

- Validity : 2022.01.11 ~ 2022.01.31

### ΟК

#### R/A No. : JP0313908

| Freight Charges | Currency | Туре | Cargo | 20'   | 40'   | HC    |
|-----------------|----------|------|-------|-------|-------|-------|
| CEAN FREIGHT    | USD      | GP   | HZ    | 6,500 | 9,500 | 9,500 |
| CEAN FREIGHT    | USD      | GP   |       | 6,000 | 8,500 | 8,500 |

| Export Charges | Currency | Туре | Cargo | 20'    | 40'    | HC     |
|----------------|----------|------|-------|--------|--------|--------|
| A.F.           | USD      | GP   | HZ    | 115    | 230    | 230    |
| A.F.           | USD      | GP   |       | 115    | 230    | 230    |
| SS CHARGE      | USD      | GP   | HZ    | 230    | 460    | 460    |
| SS CHARGE      | USD      | GP   |       | 230    | 460    | 460    |
| EAL CHARGE     | JPY      | GP   | HZ    | 900    | 900    | 900    |
| EAL CHARGE     | JPY      | GP   |       | 900    | 900    | 900    |
| H.C.           | JPY      | GP   | HZ    | 41,600 | 61,100 | 61,100 |
| H.C.           | JPY      | GP   |       | 32,000 | 47,000 | 47,000 |

| Import Charges                | Currency | Туре | Cargo | 20'   | 40'   | HC    |
|-------------------------------|----------|------|-------|-------|-------|-------|
| CNTR CLEANING FEE             | INR      | GP   | HZ    | 2,400 | 4,800 | 4,800 |
| CNTR CLEANING FEE             | INR      | GP   |       | 1,400 | 2,800 | 2,800 |
| CONTAINER MAINTENANCE CHARGES | INR      | GP   | HZ    | 1,500 | 3,000 | 3,000 |
| CONTAINER MAINTENANCE CHARGES | INR      | GP   |       | 1,500 | 3,000 | 3,000 |
| Equipment Imbalance Surcharge | USD      | GP   | HZ    | 150   | 300   | 300   |

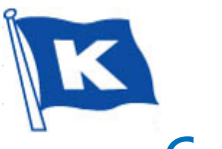

# 6. 取得した運賃ファイル内容のもとに、 そのままBookingに繋げることも可能です。

#### R/A No. : JP0313908

| Freight Charges | Currency | Туре | Cargo | 20'    | 40'    | HC     |
|-----------------|----------|------|-------|--------|--------|--------|
| OCEAN FREIGHT   | USD      | GP   | HZ    | 6,500  | 9,500  | 9,500  |
| OCEAN FREIGHT   | USD      | GP   |       | 6,000  | 8,500  | 8,500  |
|                 |          |      |       |        |        |        |
| Export Charges  | Currency | Туре | Cargo | 20'    | 40'    | HC     |
| F.A.F.          | USD      | GP   | HZ    | 115    | 230    | 230    |
| F.A.F.          | USD      | GP   |       | 115    | 230    | 230    |
| LSS CHARGE      | USD      | GP   | HZ    | 230    | 460    | 460    |
| LSS CHARGE      | USD      | GP   |       | 230    | 460    | 460    |
| SEAL CHARGE     | JPY      | GP   | HZ    | 900    | 900    | 900    |
| SEAL CHARGE     | JPY      | GP   |       | 900    | 900    | 900    |
| T.H.C.          | JPY      | GP   | HZ    | 41,600 | 61,100 | 61,100 |
| T.H.C.          | JPY      | GP   |       | 32,000 | 47,000 | 47,000 |

| Import Charges                | Currency | Туре | Cargo | 20'    | 40'    | HC     |
|-------------------------------|----------|------|-------|--------|--------|--------|
| CNTR CLEANING FEE             | INR      | GP   | HZ    | 2,400  | 4,800  | 4,800  |
| CNTR CLEANING FEE             | INR      | GP   |       | 1,400  | 2,800  | 2,800  |
| CONTAINER MAINTENANCE CHARGES | INR      | GP   | HZ    | 1,500  | 3,000  | 3,000  |
| CONTAINER MAINTENANCE CHARGES | INR      | GP   |       | 1,500  | 3,000  | 3,000  |
| Equipment Imbalance Surcharge | USD      | GP   | HZ    | 150    | 300    | 300    |
| Equipment Imbalance Surcharge | USD      | GP   |       | 150    | 300    | 300    |
| ISPS                          | USD      | GP   | HZ    | 10     | 10     | 10     |
| ISPS                          | USD      | GP   |       | 10     | 10     | 10     |
| MANDATORY USER CHARGES        | INR      | GP   | HZ    | 170    | 170    | 170    |
| MANDATORY USER CHARGES        | INR      | GP   |       | 170    | 170    | 170    |
| T.H.C.                        | INR      | GP   | HZ    | 10,600 | 16,000 | 16,000 |
| T.H.C.                        | INR      | GP   |       | 8,600  | 13,400 | 13,400 |
| JNP TOLL CHARGE               | INR      | GP   | HZ    | 450    | 900    | 900    |
| JNP TOLL CHARGE               | INR      | GP   |       | 450    | 900    | 900    |

\* Notes

Subject to DOCUMENT FEE : JPY 4,000 per Bill of Lading.

#### \* Destination Freetime

| KIND          | Loa | ding | Discharging |    |  |
|---------------|-----|------|-------------|----|--|
|               | GP  | HC   | QP          | HC |  |
| DEM           | 6   | 6    |             |    |  |
| DET           | 6   | 6    |             |    |  |
| DET(COMBINED) |     |      | 5           |    |  |
| OFC           |     |      |             |    |  |

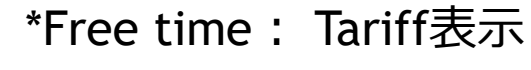

Close

Booking

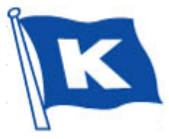

## \*その他補足及び注意事項:

. CONTAINER TYPE: 20DRY, 40DRY, 40HQのGENERAL CARGOとD.G CARGOになります。 その他のTYPEに関しましては、今まで通りにメールでお受けします。

. スペシャルコンテナ及び運賃が確認できない区間があれば、別途お問い合わせ下さい。

. 危険品の種類によっては、T/S地でSpecial D.G Handling Surchargeが別途かかります。

. Free Timeは、B/L NO.が出ましたらWEBから別途申請をお願い致します。 \*Free time search: (Login後) Import → Free time(DEM/DET)

. 登録した運賃情報は、次の手順でご確認いただけます。 EKMTC Login - My Page - My Ocean Freight

. LSSやサーチャージは、現在の料率が表示されます。本船出港時の料率が適用されます。

. 不明なことがありましたら、各営業担当もしくはSales Team宛にお問い合わせください。 Tel: 03-3500-5055